### ACCESSING THE PORTAL

- 1. Visit Redemption Website (myredemption.cc)
- 2. Scroll down to the Bottom of the Page

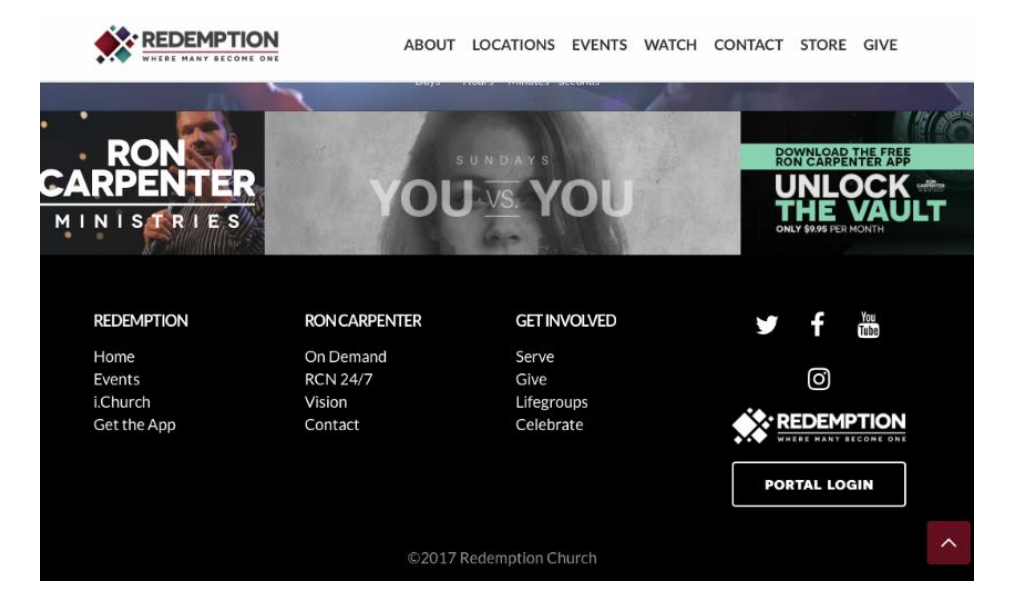

- 3. Click "Portal Login"
- 4. Click "Login"

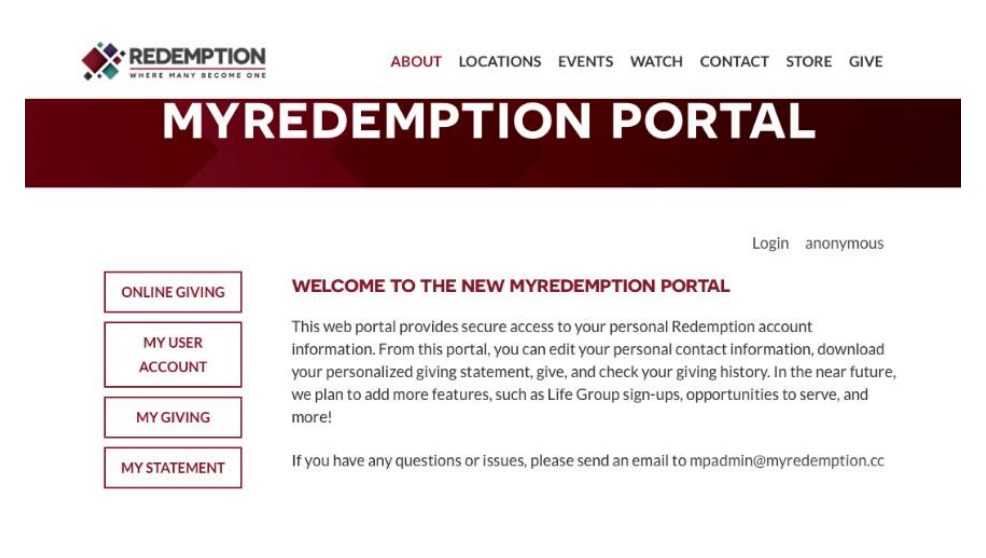

### LOGGING INTO THE PORTAL

#### 1. Option 1: Use Your Current Credentials

**a.** Login using your Online Giving Credentials (Email & Password)

|                 |                                   | ABOUT  | LOCATIONS   | EVENTS | WATCH | CONTACT | STORE                 | GIVE   |
|-----------------|-----------------------------------|--------|-------------|--------|-------|---------|-----------------------|--------|
| M               | YREDEMP                           | ΤΙ     | ON P        | OR     | ΤΑΙ   | -       |                       |        |
|                 |                                   |        |             |        |       |         |                       |        |
|                 |                                   |        |             |        |       | Lo      | <mark>gin</mark> anon | iymous |
| ONLINE GIVING   | LOGIN OR REGISTER                 | FOR AC | COUNT       |        |       |         |                       |        |
| MY USER ACCOUNT | Sign In                           |        |             |        |       |         |                       |        |
| MY GIVING       | Username:<br>youremail@domain.com |        |             |        |       |         |                       |        |
| MY STATEMENT    | Password:                         |        |             |        |       |         |                       |        |
|                 | •••••                             |        |             |        |       |         |                       |        |
|                 | Keep Me Logged In                 |        |             |        |       |         |                       |        |
|                 |                                   | CRE    | ATE ACCOUNT |        |       |         |                       |        |

- 2. Option 2: Reset Your Password
  - a. If you are unable to access your portal using Online Giving Credentials, try Resetting your Password.
  - b. Enter the email on file (Used for Membership / Online Giving)
  - c. Click "Reset Password"

|                    | ABOUT LOCATIONS EVENTS WATCH CONTACT STORE GIVE                                                    |
|--------------------|----------------------------------------------------------------------------------------------------|
| MYR                | DEMPTION PORTAL                                                                                    |
|                    | Login anonymous                                                                                    |
| ONLINE GIVING      | FORGOT USER/PASSWORD                                                                               |
| MY USER<br>ACCOUNT | Please provide the email address we have on record for the user account password you wish to reset |
| MY GIVING          | Email:<br>jaquindajackson@gmail.com                                                                |
| MY STATEMENT       |                                                                                                    |
|                    | RESET PASSWORD CANCEL                                                                              |

| WHERE MANY BECOME ONE | ABOUT LOCATIONS EVENTS WATCH CONTACT STORE | GIVE |
|-----------------------|--------------------------------------------|------|
| ONLINE GIVING         | RECOVER ACCOUNT                            |      |
| MY USER               | Name:                                      |      |
| ACCOUNT               | JaQuinda Jackson                           |      |
| MY GIVING             | Email:<br>jaquindajackson@gmail.com        |      |
| MY STATEMENT          | Current Username:                          |      |
|                       | jaquindaharkness@gmail.com                 |      |
|                       | Change Username:                           |      |
|                       | jaquindaharkness@gmail.com                 |      |
|                       | Create Password:                           |      |
|                       | •••••                                      |      |
|                       | Confirm Password:                          |      |
|                       |                                            |      |

### 3. Option 3: Create a New Login

a. Use email as the username & and easy-to-remember password

| ABOUT LOCATIONS EVENTS WATCH CONTACT STORE        | GIVE                                                                                                    |
|---------------------------------------------------|----------------------------------------------------------------------------------------------------|
| Login anony                                       | nous                                                                                                    |
| YOU MUST CREATE AN ACCOUNT BEFORE YOU CAN PROCEED |                                                                                                    |
| First Name:                                       |                                                                                                    |
| Last Name:                                        |                                                                                                    |
| Email:                                            |                                                                                                    |
| Mobile Phone:                                     |                                                                                                    |
|                                                   | ABOUT LOCATIONS EVENTS WATCH CONTACT STORE of<br>Login anonyn<br>CREATE AN ACCOUNT<br>YOU MUST CREATE AN ACCOUNT BEFORE YOU CAN PROCEED<br>First Name:<br> |

### UPDATING YOUR INFORMATION

• Click "My User Account"

|                 | ABOUT LOCATIONS EVENTS WATCH CONTACT STORE GIVE                                                                                                    |
|-----------------|----------------------------------------------------------------------------------------------------|
| M               | YREDEMPTION PORTAL                                                                                                    |
|                 |                                                                                                    |
|                 |                                                                                                    |
|                 | Ruff, Lacey Logout                                                                                                    |
| ONLINE GIVING   | WELCOME TO THE NEW MYREDEMPTION PORTAL                                                                                                    |
| MY USER ACCOUNT | This web portal provides secure access to your personal Redemption account information. From this portal,<br>you can edit your personal contact information, download your personalized giving statement, give, and<br>check using individual to the part future, use laber to add more features cuch as I for Couns feature. |
| MY GIVING       | opportunities to serve, and more!                                                                                                    |
|                 | Kunn have any quartient of layer places and an email to mendule Ony adamption of                                                                                                    |

• Upload a Profile Picture & Update your Contact Information accordingly

• Click "Save Contact Record" to save your changes

CHANGING YOUR USERNAME / PASSWORD

- Repeat the steps for "Updating Your Information" to change your username
- Click "Save Contact Record" to save your changes

| UPDATE USER RECORD |
|--------------------|
| User Name:         |
| Iruff              |
| New Password:      |
|                    |
| Confirm Password:  |
|                    |
|                    |
| SAVE USER RECORD   |

## **QUESTIONS & SUPPORT:**

- Leader Support: For Questions about Lifegroup Inquiries & Group Updates, please contact your Campus Lifegroup Cooordinator & Office Support Team or email: <u>LIFEGROUPS@MYREDEMPTION.CC</u>
- Technical Support: For Technical Questions (Log In Difficulties / Unable to View Your Group), please contact the Ministry Platform Administrator at: <u>MPADMIN@MYREDEMPTION.C</u>